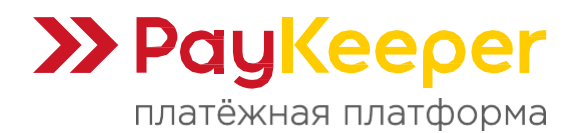

# Инструкция по установке и настройке модуля PayKeeper для CMS OpenCart 2.0.x – 2.2.x

Данный модуль предназначен для интернет-магазинов на платформе OpenCart 2.0.x – 2.2.x.

#### Поддерживаемые версии:

- PayKeeper 2.1.
- OpenCart 2.0.x 2.2.x.
- PHP <= 7.4.

#### Краткое описание функционала и возможностей:

- Перенаправление на платёжную форму (банковский шлюз) для оплаты.
- Передача данных корзины в соответствии с требованиями 54-ФЗ.
- Автоматическое изменение статуса заказа после оплаты.
- Возможность принудительного применения скидок.
- Передача кода ТРУ в корзине для поддержки оплаты электронными сертификатами.

#### Необходимые условия для корректной работы модуля:

- Убедитесь, что для каждого налогового класса установлена только одна налоговая ставка. В противном случае расчёт налога может быть некорректным.
- В настройках магазина выберите валюту «Рубль».
- При необходимости настройте количество знаков после запятой в параметрах валюты.

# 1. Установите платежный модуль

OpenCart 2.х.х предоставляет 2 способа установки расширений.

#### Способ 1. В настройках магазина включен и настроен FTP.

Перейдите в раздел «Модули» (рисунок 1.1, цифра 1) - «Установка расширений» (рисунок 1.1, цифра 2).

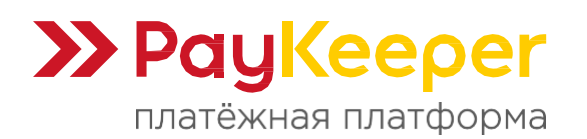

| орепсатт                  |            |              |                  |                   |                   |
|---------------------------|------------|--------------|------------------|-------------------|-------------------|
| John Doe<br>Administrator | Панель сос | тояния 🚓 /   | Панель состояния |                   |                   |
| Панель состояния          | заказов    | ▲ 100% ПРОД/ | АЖ               | <del>-</del> 100% | клиентов          |
| 🐌 Каталог 💦 👌             | 1          | 3 🗖          |                  | 218               |                   |
| 🔥 Модули 🗸 🗸              | - <b>F</b> |              |                  |                   |                   |
| » Установка расширений    | подробнее  | подро        | бнее             |                   | подробнее         |
| » Модификаторы            | Карта мира | - 2          |                  |                   | ЫЛ Аналитика прод |
| » Модули                  |            | 4            |                  |                   |                   |
| » Доставка                |            |              | No.              |                   | 1.0               |
| » Оплата                  |            |              | and W            |                   | 0.5               |
| » Учитывать в заказе      | 3          |              | San Sta          |                   | 0.0               |
| » Каналы продвижения      |            |              | A Real           | 57                |                   |

Рисунок 1.1.

На открывшейся странице нажмите кнопку «Загрузить» (рисунок 1.2, цифра 1) и выберите установочный архив платёжного модуля РауКеерег на локальном диске. Архив будет автоматически загружен и в поле «Файлы, которые будут записаны» (рисунок 1.2, цифра 2) будет отображён список файлов платежного модуля с полными адресами к ним относительно корня сайта. После этого нажмите на кнопку «Продолжить» (рисунок 1.2, цифра 3), чтобы установить платёжный модуль РауКеерег. Когда в поле процесс (рисунок 1.2, цифра 4) будет полностью зеленая полоска и под ней появится текст «Модуль успешно установлен!», то можно переходить к следующему шагу.

|                           |                                 |                                                                                                    | • | 0 | Выход 🕩 |
|---------------------------|---------------------------------|----------------------------------------------------------------------------------------------------|---|---|---------|
| John Doe<br>Administrator | Установка ра                    | асширений 🐐 / Установка расширений                                                                                                    |   |   |         |
| В Панель состояния        | 🔥 Установка расши               | рений 🔰 1                                                                                                    |   |   |         |
| 🌤 Каталог >               |                                 | 4                                                                                                    |   |   |         |
| 🔥 Модули 🗸 🗸              | * Загрузить файл 😮              | ±Загрузить Ø Очистить                                                                                                    |   |   |         |
| » Установка расширений    | 5 Процесс                       |                                                                                                    |   |   |         |
| » Модификаторы            |                                 | Модуль успешно установлен!                                                                                                    |   |   |         |
| » Модули                  | Файлы которые будут<br>записаны | admin/controller/payment/paykeeper.php<br>admin/language/english/payment/paykeeper.php                                                  |   |   | Ê       |
| » Доставка                |                                 | admin/language/russian/payment/paykeeper.php<br>admin/view/image/payment/paykeeper.png                                                  |   |   |         |
| » Оплата                  |                                 | admin/view/template/payment/paykeeper.tpl<br>catalog/controller/payment/paykeeper.php<br>catalog/language/english/payment/paykeeper.php |   |   |         |
| » Учитывать в заказе      |                                 | catalog/language/russian/payment/paykeeper.php<br>catalog/model/payment/paykeeper.php                                                   |   |   | -       |
| » Каналы продвижения      |                                 | catalog/view/theme/default/template/payment/paykeeper.tpl                                                                               |   |   | 4       |
| 🐂 Продажи 🛛 >             |                                 | 🗸 Продолжить 3                                                                                                    |   |   |         |

Рисунок 1.2.

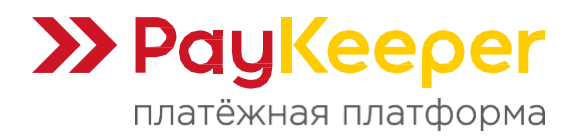

### Способ 2. Вручную через FTP.

Распакуйте архив на локальном ПК и из папки upload скопируйте обе папки (admin и catalog) в корень сайта. Примерное содержимое папок представлено на рисунке 1.3. Скриншот сделан из программы WinSCP, но вы можете использовать любой удобный FTP-клиент, например, FileZilla.

| >:\Opencart2.0_PayKeeper.ocmod\upload         Name         •         •         •         •         •         •         •         •         •         •         •         •         •         •         •         •         •         •         •         •         •         •         •         •         •         •         •         •         •         •         •         •         •         •         •         •         •         •         •         •         •         •         •         •         •         •         •         •         •         •         •         •         •        < | Size | Туре<br>Parent directory<br>Папка с файлами<br>Папка с файлами | Attr | Name e admin catalog image system upload-2031-rs2 | Size<br>3 KB<br>2 KB<br>0 KB<br>1 KB<br>7 KB<br>1 KB<br>3 KB | Rights<br>rwxr-xr-x<br>rwxr-xr-x<br>rwxr-xr-x<br>rwxr-xr-x<br>rwxr-xr-x<br>rw-rr<br>rw-rr<br>rw-rr<br>rw-rr<br>rw-rr | Owner<br>2702<br>2702<br>2702<br>2702<br>2702<br>2702<br>2702<br>270 |
|----------------------------------------------------------------------------------------------------|------|----------------------------------------------------------------|------|---------------------------------------------------|--------------------------------------------------------------|----------------------------------------------------------------------------------------------------|----------------------------------------------------------------------|

Рисунок 1.3.

# 2. Включите и настройте модуль

В панели администрирования OpenCart перейдите в раздел «Модули» (рисунок 1.1, цифра 1) - «Оплата» (рисунок 1.1, цифра 3).

В списке модулей оплаты найдите PayKeeper и активируйте модуль, нажав на кнопку «Активировать, белый кружок с плюсиком в зеленом квадрата (рисунок 2.1, цифра 1). Когда модуль будет активирован (вместо него будет красная кнопка «Деактивирован»), нажмите на синюю кнопку «Редактировать» (рисунок 2.1, цифра 2), чтобы настроить модуль.

| Lighter   | States 9                                   | Отключено | •   |
|-----------|--------------------------------------------|-----------|-----|
| NOOHEX    | Nonina                                     | Отключено | •   |
| PayKeeper | mastercard VISA >> PayKeeper<br>secured by | Отключено |     |
| Papase    | E                                          | Отключено | • / |
| Paghanc   | AL SUBJECT D                               | Отключено | •   |

Рисунок 2.1.

На открывшейся странице (рисунок 2.2) заполните следующие поля:

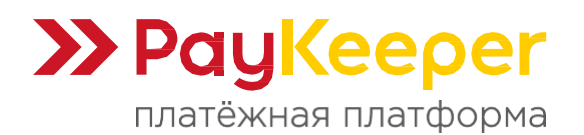

#### • Сервер РауКеерег

В этом поле необходимо указать URL адрес формы PayKeeper. Адрес имеет формат https://<ваш сайт>.server.paykeeper.ru/create/. Замените <ваш сайт> на выданное вам значение при подключении PayKeeper.

#### • Секретное слово

Секретное слово необходимо сгенерировать в личном кабинете PayKeeper, скопировать и вставить в поле «Секретное слово» в настройки обработчика.

#### • Статус заказа после оплаты

Выберите, какой статус должен получить заказ после успешной оплаты.

#### • Обозначение кода ТРУ

Требуется только для поддержки оплаты электронными сертификатами. Укажите в соответствие со способом передачи:

- Данные товара. Укажите обозначение параметра из информации о товаре. Например, sku.
- Данные корзины. Укажите обозначение параметра из данных корзины. Например, tru.
- Атрибуты товара. Укажите название атрибута. Например, ТРУ.
- Опции товара. Укажите название значения опции. Например, ТРУ.

#### • Статус

Это статус платёжной системы, который обозначает, является ли она активированной или нет, т.к. если деактивировать модуль на предыдущем шаге, то будут удалены все настройки модуля.

#### • Адрес уведомления

В этом поле хранится полная абсолютная ссылка, по которой должен будет обратиться сервер системы РауКеерег для уведомления о платеже на сайт. Значение нужно полностью скопировать в поле «URL, на который будут отправляться POST-запросы» на странице «СПОСОБ ПОЛУЧЕНИЯ УВЕДОМЛЕНИЯ О ПЛАТЕЖАХ» в личном кабинете PayKeeper (рисунок 3.1, цифра 2).

#### • Успешный переход

В этом поле хранится полная абсолютная ссылка, по которой перейдет пользователь с платежной системы обратно на сайт в случае успешной оплаты. Значение нужно полностью скопировать в поле «URL страницы, на которую клиент переходит при успешном завершении оплаты» на странице «АДРЕСА ПЕРЕНАПРАВЛЕНИЯ КЛИЕНТА» в личном кабинете РауКеерег (рисунок 3.2, цифра 2).

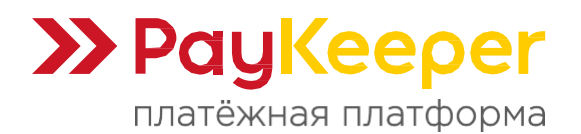

#### • Переход при ошибке

В этом поле хранится полная абсолютная ссылка, по которой перейдет пользователь с платёжной системы обратно на сайт в случае проблем и ошибок при проведении оплаты. Значение нужно полностью скопировать в поле «URL страницы, на которую клиент переходит при неудаче в процессе оплаты» на странице «АДРЕСА ПЕРЕНАПРАВЛЕНИЯ КЛИЕНТА» в личном кабинете PayKeeper (рисунок 3.2, цифра 3).

#### • Порядок сортировки

В этом поле вы можете указать численное значения порядка вывода платёжной системы в корзине клиента на странице оформления заказа (этап выбор платёжной системы).

После проведенных манипуляций обязательно сохраните настройки, нажав на кнопку «Сохранить изменения».

| 89<br>10   | РауКеерег 🛪 / опла         | ara / PayKeeper                                                         | • |
|------------|----------------------------|-------------------------------------------------------------------------|---|
| ń.         | Редактирование             |                                                                         |   |
| ) <b>H</b> | * Сервер РауКеерег         | https://<ваш сайт>:server.paykeeper.ru/create/                          |   |
| *          | * Секретное слово          | ******                                                                  |   |
| F          | Статус заказа после оплаты | Complete                                                                | ~ |
| lill       | Обозначение кода ТРУ       | Обозначение хода ТРУ                                                    |   |
|            | Статус                     | Включено                                                                | ~ |
|            | Адрес уведомления          | https:// <sau caŭt="">/index.php?route=payment/paykeeper/callback</sau> |   |
|            | Успешный переход           | https:// <sau caйt="">/index.php?route=payment/paykeeper/success</sau>  |   |
|            | Переход при ошибке         | https:// <eau caйt="">/index.php?route=payment/paykeeper/failed</eau>   |   |
|            | Порядок сортировки         | Порядок сортировки                                                      |   |

Рисунок 2.2.

# 3. Настройте оплату в личном кабинете PayKeeper

Вам нужно зайти в ваш личный кабинет PayKeeper, в раздел «Настройки» и выполнить следующее:

• В разделе «Получение информации о платежах» установите «Способ получения уведомления о платежах» - «POST-оповещения» (рисунок 3.1, цифра 1).

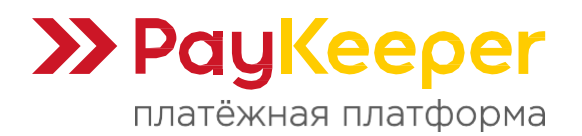

- «URL, на который будут отправляться POST-запросы» (рисунок 3.1, цифра 2), данные можно скопировать в административной панели OpenCart на втором шаге поле «Адрес уведомления» (рисунок 2.2).
- Сгенерируйте или придумайте секретное слово (рисунок 3.1, цифра 3). Оно должно совпадать с тем, что вы указали на шаге в поле «Секретное слово» (рисунок 2.2).

| СПОСОБ ПОЛУЧЕНИЯ УВЕДОМЛЕН                                                     | ИЯ О ПЛАТЕЖАХ                                                                                                    |                                                                                                    |
|--------------------------------------------------------------------------------|----------------------------------------------------------------------------------------------------|----------------------------------------------------------------------------------------------------|
|                                                                                |                                                                                                    |                                                                                                    |
| РауКеерег предоставляет возможность с<br>на адрес электронной почты, либо POST | повещать организацию о принятых платежах с пом<br>запросом на указанный URL.                                                                                                    | ощью отправки писем                                                                                                    |
| Способ получения уведомления о<br>платежах ?                                   | РОЅТ-оповещения 🔻                                                                                                    | 1                                                                                                    |
|                                                                                |                                                                                                    |                                                                                                    |
| URL, на который будут<br>отправляться POST-запросы                             | http:// <baш сайт="">/index.php?route=payment/pa<br/>*URL должен начинаться с http:// или https://</baш>                                                                                                    | aykeeper/callback                                                                                                    |
| Секретное слово                                                                | 1VD57Q4JgZqa                                                                                                    | СГЕНЕРИРОВАТЬ                                                                                                    |
| •                                                                              | Используйте латинские буквы в верхнем и нижнем<br>регистре, цифры и знаки препинания                                                                                                    | Активация Windows<br>Чтобы активировать Windo<br>раздел "Параметры".                                                                                                    |
|                                                                                | СПОСОБ ПОЛУЧЕНИЯ УВЕДОМЛЕНИ<br>РауКеерег предоставляет возможность с<br>на адрес электронной почты, либо POST<br>Способ получения уведомления о<br>платежах (2)<br>URL, на который будут<br>отправляться POST-запросы<br>Секретное слово | СПОСОБ ПОЛУЧЕНИЯ УВЕДОМЛЕНИЯ О ПЛАТЕЖАХ<br>РауКеерег предоставляет возможность оповещать организацию о принятых платежах с поми<br>на адрес электронной почты, либо POST запросом на указанный URL.<br>Cnocoб получения уведомления о<br>платежах<br>URL, на который будут<br>отправляться POST-запросы<br>URL должен начинаться с http:// или https://<br>Секретное слово<br><u>IVDSTQ4IgZqe</u><br>Используйте латинские буквы в верхнем и нижнем<br>регистре, цифры и знаки прелинания |

Рисунок 3.1.

- В разделе «Адреса перенаправления клиента» вы можете установить «Пропускать служебные страницы PayKeeper» (рисунок 3.2, цифра 1). Поставьте галочку, если хотите, чтобы после успешной оплаты покупатель был сразу отправлен на страницу уведомления об успешной оплате на сайте, минуя служебные страницы PayKeeper.
  - «URL страницы, на которую клиент переходит при успешном завершении оплаты» (рисунок 3.2, цифра 2). Значение для этого поля можно скопировать в настройках плагина на третьем шаге из поля «Успешный переход» (рисунок 2.2).
  - «URL страницы, на которую клиент переходит при неудаче в процессе оплаты» (рисунок 3.2, цифра 3). Значение для этого поля можно скопировать в настройках плагина на третьем шаге из поля «Переход при ошибке» (рисунок 2.2).

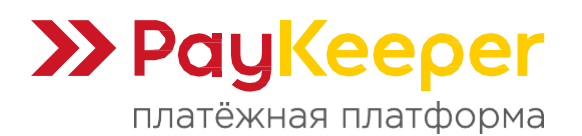

# ООО «ПЭЙКИПЕР-ПРОЦЕССИНГ» Тел: +7 (495) 984-87-51 https://paykeeper.ru

| ald music baraka                  | перейти в случае успеха и в случае неуда                                                                                      | ощей таблицы вы можете задать, по каким окс-адресам пользовать смо<br>зчи при оплате.                                                                 | жет        |
|-----------------------------------|----------------------------------------------------------------------------------------------------|----------------------------------------------------------------------------------------------------|------------|
| SMTP-сервер                       | Обратите внимание, что эти URL нельзя и                                                                                       | ізменять в зависимости от номера заказа, а переход по ним ни в коем с                                                                                 | луча       |
| Адреса перенаправления<br>клиента | нельзя считать завершением оплаты. для<br>использовать POST-интеграцию и обраба<br>можно в пункте <u>Получение информации</u> | того чтобы автоматически отмечать заказы как оплаченные, необходия<br>тывать POST-сообщения об успешных платежах. Настроить POST-интег<br>о платежах. | ло<br>раци |
| 2                                 | Пропускать служебные страниц                                                                                                  | ы PayKeeper                                                                                                    |            |
|                                   |                                                                                                    |                                                                                                    |            |
|                                   | URL страницы, на которую клиент<br>переходит при успешном<br>завершении оплаты                                                | http:// <baш сайт="">/index.php?route=payment/paykeeper/success<br/>*URL должен начинаться с http:// или https://</baш>                               | 5          |

Рисунок 3.2.